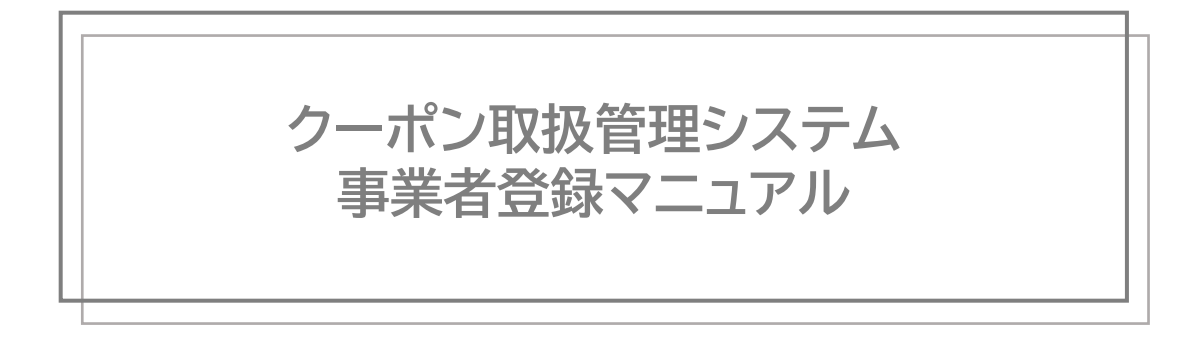

## 一般財団法人徳島県観光協会

2023年1月12日 <Ver 1.0.4>

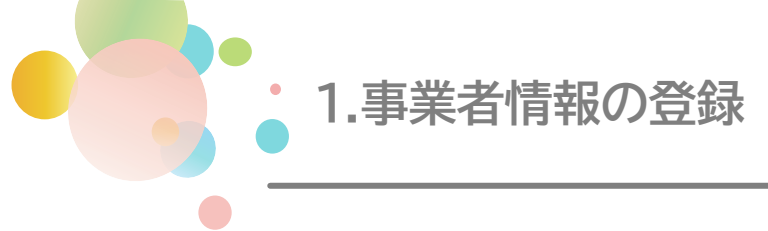

#### 取扱事業者の登録申請

(1)登録申請の概要

事業者様が「全国を対象とした観光需要喚起策」に関わる地域共通クーポン(電子版)を取り扱うためには、改めて取扱事業者(店舗)の登録が必要です。オンライン申請お申し込み フォームに必要情報を入力し、オンラインにて登録申請を行ってください。

(2) 登録申請受付期間 令和4年12月20日(火)~

(3)登録申請を行うウェブサイト 新規事業者登録ページよりお進みください。 ※メール認証が必要です https://biz.campaign-management.jp/shop mail/entry 136

登録申請に関する注意事項

- 登録申請は法人単位で行ってください。複数の店舗をお持ちの事業者様は、対象となる店舗をとりまとめて申請を行ってください。
- 利用開始直前の申請はご遠慮ください。余裕をもってお早目の申請をお願いします。
- ・ 登録が完了するまでは「全国を対象とした観光需要喚起策」に関わる地域共通クーポン (電子版)の取扱はできません。
- 登録に必要な同意事項の条件を満たしていない場合は登録申請ができません。

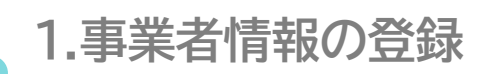

### 登録申請における必要事項

登録申請に必要な情報は以下の通りです。

フォームに直接入力いただく他、関連資料のアップロードが必要となります。

| No. | 必要情報           | —————————————————————————————————————                                                                                        | 提出要否         |
|-----|----------------|----------------------------------------------------------------------------------------------------|--------------|
| 1   | 登録同意           | 登録にあたっての同意事項(取扱要領等)について、<br>内容をご覧いただき、同意確認を行います。                                                                             | 必須           |
| 2   | 事業者情報          | 法人番号、法人名称、代表者名、事業者住所・電話<br>番号、担当者等の取扱事業者として登録する情報<br>を直接入力してください。<br>※法人の方は法人番号(13桁)が必須です。                                   | 必須           |
| 3   | 口座情報           | 通帳の写し(表紙と表紙裏面の見開きページ)、<br>キャッシュカードの写し、口座証明書、インターネッ<br>トバンキングロ座情報記載画面のコピー等、口座<br>番号・名義およびフリガナが分かるものをご準備<br>いただき、アップロードしてください。 | 必須           |
| 4   | 店舗情報の登録        | 店舗数が20店舗以下の場合は、申請フォーム(直<br>接入力)での申請が可能です。<br>※20店舗以下の場合でもリストによる申請も可能<br>です。                                                  | 必須           |
| 5   | 店舗情報リスト(Excel) | 店舗数が21店舗以上の場合は、本リストへ必要事<br>項を入力し、アップロードしてください。<br>※拡張子は.xlsxのみ可(.xlsや.xlsmは不可)                                               | 該当する<br>場合のみ |

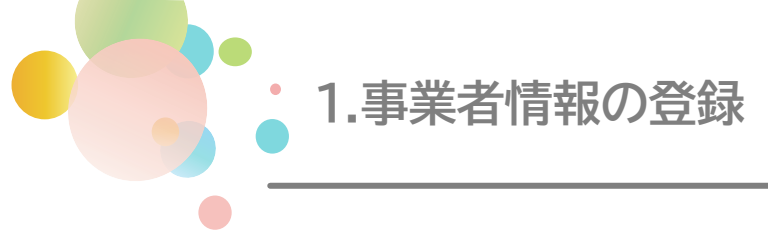

### 登録申請の流れ

- ①「オンライン申請お申し込みフォーム」を入力後、入力内容を確認し送信ください。
- ② 事務局にて「オンライン申請お申し込みフォーム」の入力内容を審査承認の上、登録を行 い、登録完了後 region PAY(リージョンペイ)よりID/PWが送られます。
- ③ ②のID/PWで事業者マイページへのログインが可能となります。

※取扱店(店舗)は受入準備後、加盟店MAPの公開設定を完了しないと 利用が開始されません。

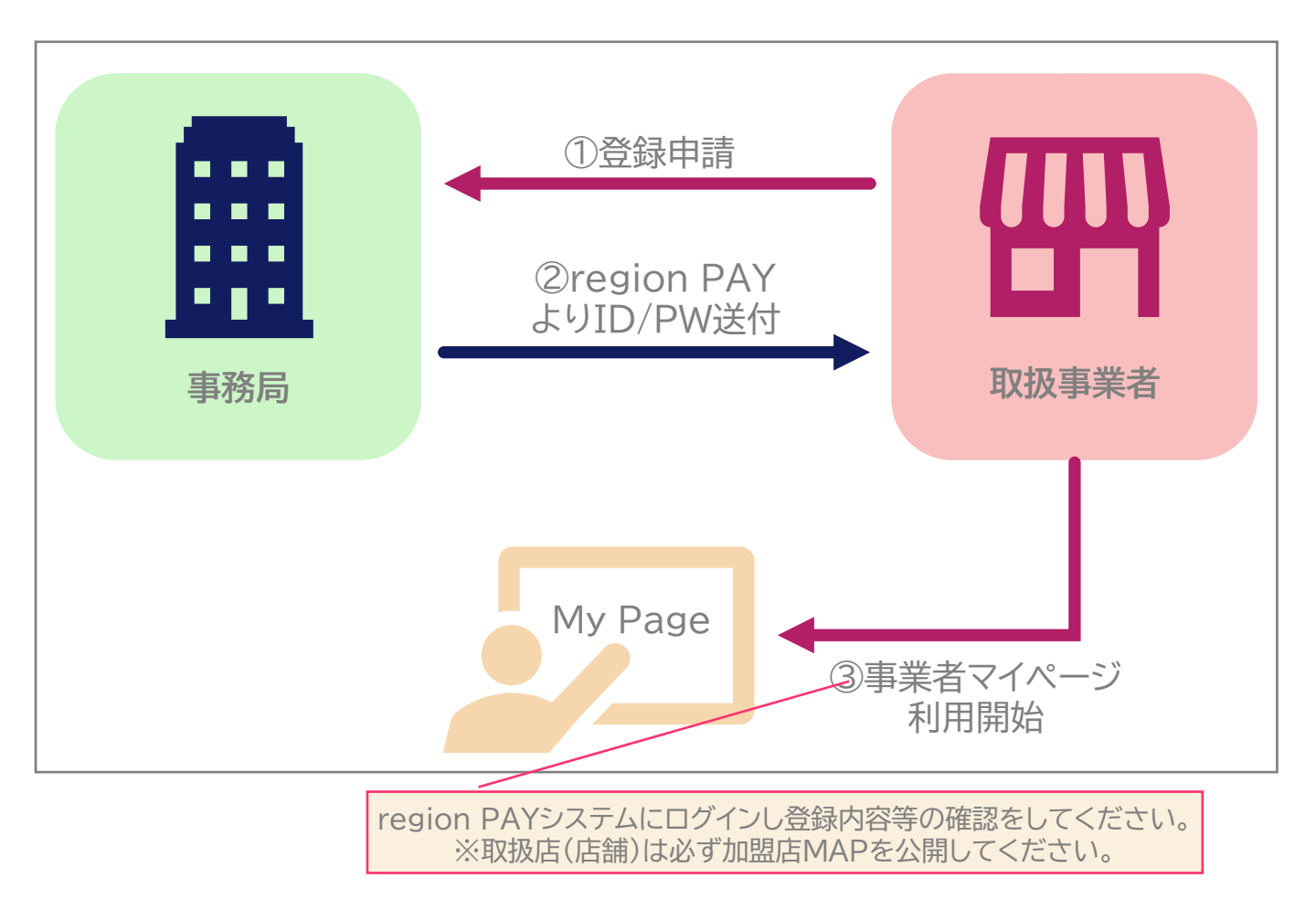

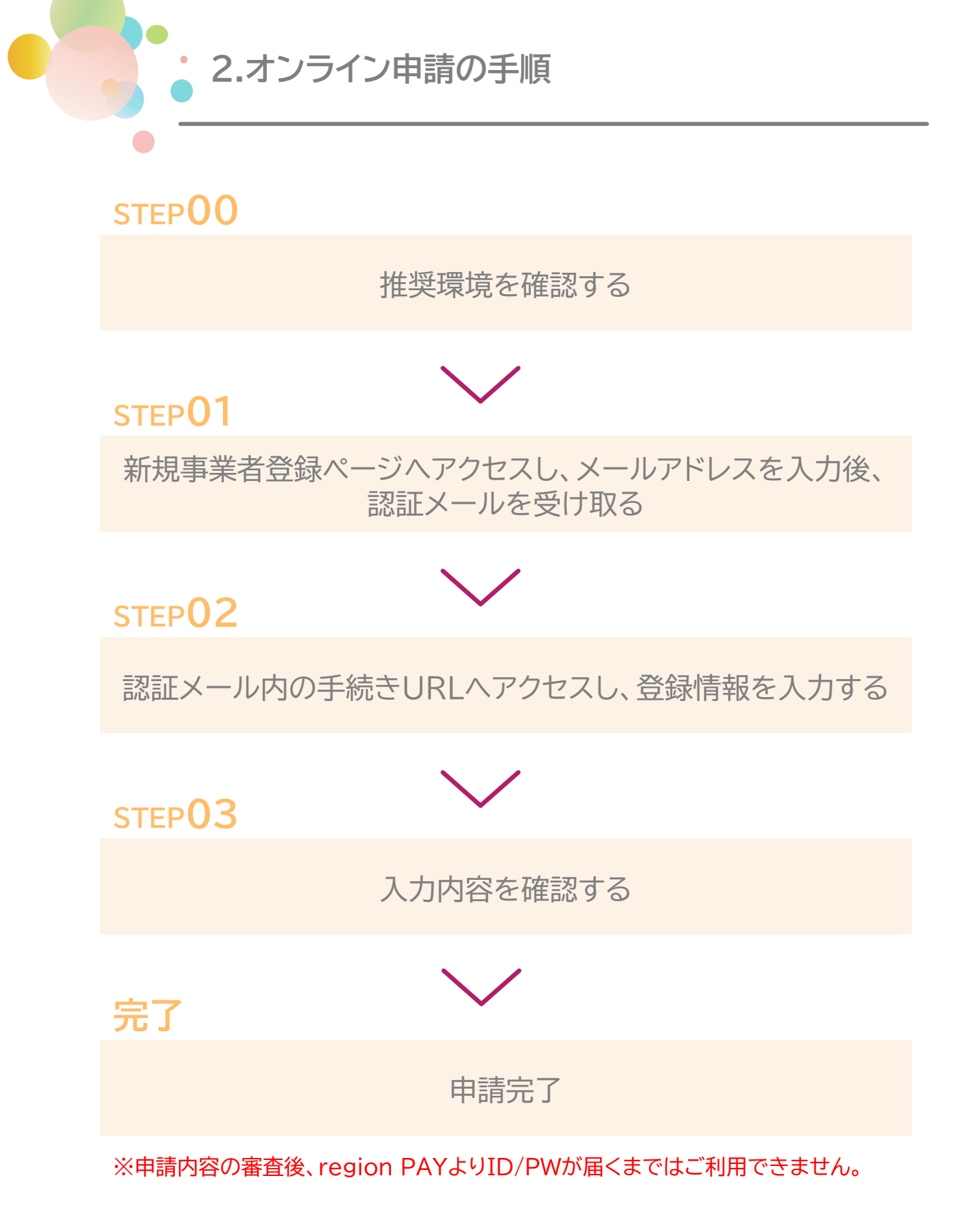

### 推奨環境

| PC                      |                                                                                                    |  |
|-------------------------|----------------------------------------------------------------------------------------------------|--|
| OS                      | ブラウザ                                                                                                    |  |
| Windows                 | <ul> <li>・Google Chrome™の最新の安定バージョン</li> <li>本サイトはGoogle Chromeの最新バージョンのテスト及び<br/>サポートに努めています。</li> <li>・Mozilla® Firefox®の最新の安定バージョン</li> <li>本サイトはFirefoxの最新バージョンのテスト及びサポートに<br/>努めています。</li> <li>・Microsoft® Edge®の最新の安定バージョン</li> <li>Microsoft Edgeを使用する場合は、最新バージョンを使用する<br/>ことをお勧めします。</li> </ul> |  |
| MacOS<br>Ventura 13.0.1 | ・Apple® Safari®の最新の安定バージョン                                                                                                    |  |

| スマートフォン・タブレット |                                                         |  |
|---------------|---------------------------------------------------------|--|
| OS            | ブラウザ                                                    |  |
| Android 13    | ・Google Chrome™の最新安定バージョン                               |  |
| iOS16.1.2     | ・Apple® Safari®の最新安定バージョン<br>・Google Chrome™の最新の安定バージョン |  |

Javascript:お使いのブラウザでJavascriptの設定を無効にされている場合、正しく機能しない又は 正しく表示されないことがあります。ブラウザ設定でJavascriptの設定を有効にしてください。

Cookie:お使いのブラウザでクッキーの設定を無効にされている場合、正しく機能しない又は正しく表示 されないことがあります。ブラウザ設定でクッキーの設定を有効にしてください。 STEP1 事務局より配信されたURLへアクセスし、 メールアドレスを入力後、認証メールを受け取る

### 手順1 キャンペーン管理システム登録画面にアクセスする

新規事業者登録ページのURLにアクセスしてください。

## ◆登録申込みURL: https://biz.campaignmanagement.jp/shop\_mail/entry\_136

## 手順2 メールアドレスを入力する

指定の欄にメールアドレスを入力し、クッキー(Cookie)についてのご案内を確認ください。 「クッキー利用に同意する」にチェックを入れた後、「認証メールを送る」を押下します。

| ★ トップ> 取扱法種の方へ> オンライン申請 メールアドレスの入力 はいめに メールアドレスの発見を行います。                                        | ①メールアドレスの入力<br>こちらで入力されたアドレスが担当者とし<br>て設定がされます。事業者情報登録画面で<br>の変更ができませんので、ご注意ください。 |
|-------------------------------------------------------------------------------------------------|-----------------------------------------------------------------------------------|
| メール本文に申請用URLが記載されていますので、そのURLより申請画面にお進みください。<br>Email<br>メールアドレスを入力して下さい                        | ② <b>クッキー利用への同意</b><br>内容確認の上、チェック。                                               |
| クッキー (Cookie) について<br>下部のボタンからクッキーに関する内容をご確認ください。<br>内容に同意いただける場合、下部のチェックをお願いします。<br>クッキーについて > | ③認証メール送信<br>認証メールを送るボタンをクリック。<br>②の同意欄にチェックが入っていない場合<br>はクリックできません。               |
|                                                                                                 | メール確認<br>メールアドレス受信確認用のメールを送信しました<br>ご入力いただいたメールアドレス宛にメールを送信数しました。                 |
| ※ページデザインはすべてイメージです。                                                                             | そのメールに記載されたURLにアクセスして次の手続きを行ってください。<br>※ <b>事業者登録は完了していません</b>                    |

事務局より配信されたURLへアクセスし、 メールアドレスを入力後、認証メールを受け取る

## 手順3 入力したアドレスに送付されるメールを確認する

STEP1

入力したメールアドレス宛に認証メールが届きます。認証メールに記載のURLへアクセスし、 「オンライン申請お申し込みフォーム」へお進みください。

<メールイメージ>

| みんなで!徳島旅行割:事業者登録                                                                                                    |
|----------------------------------------------------------------------------------------------------|
| システム自動送信 <noreply@campaign-management.jp><br/>(amazonses.com から)<br/><sup>2022/12/19</sup>(月) 17:21<br/>宛先:</noreply@campaign-management.jp> |
| ※このメールはシステムからの自動返信です。                                                                                                    |
| この度はお申込みをいただき誠にありがとうございます。<br>下記URLをクリックいただき申請手続きにお進みください。                                                                                   |
| ◆申請手続きURL<br>https://biz.campaign-management.jp/shop/auth?                                                                                   |
| <ご注意事項><br>※内容に心当たりが無い場合は本メールを破棄してくださいますよう、お願い申し上げます。<br>※本メールにはご返信いただけません。                                                                  |

メール文章はすべてイメージです。実際に配信される内容と異なる場合がございます。

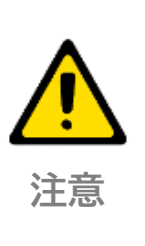

#### ドメイン指定受信について

認証メールは、ご利用のメールアドレス/メールソフトによって、迷惑メール として受信される可能性がございます。メールが届かない場合は、ドメイン 指定受信で「@campaign-management.jp」を許可するよう設定して ください。

詐欺メールについて

事務局を装ったメールにご注意ください。

### 「オンライン申請お申し込みフォーム」入力時の注意事項

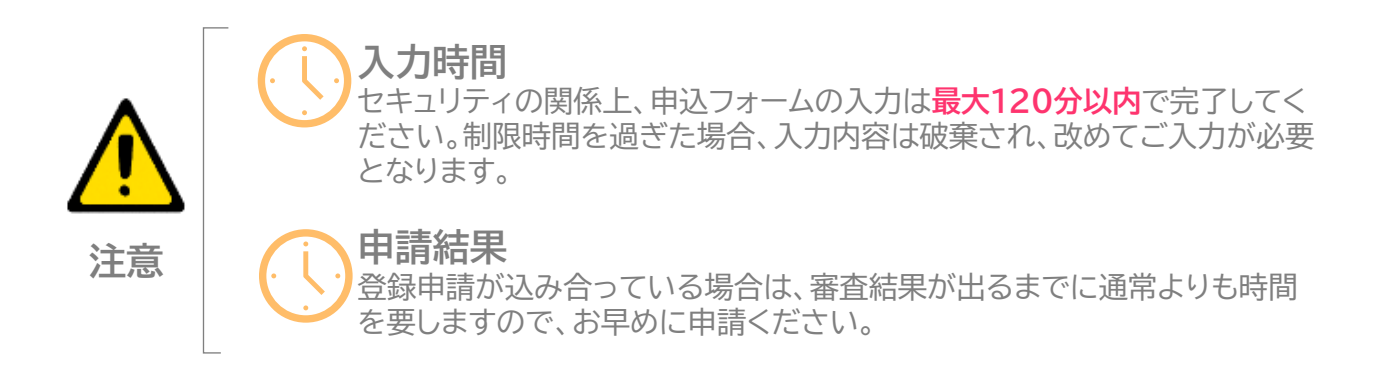

手順1 同意事項を確認する

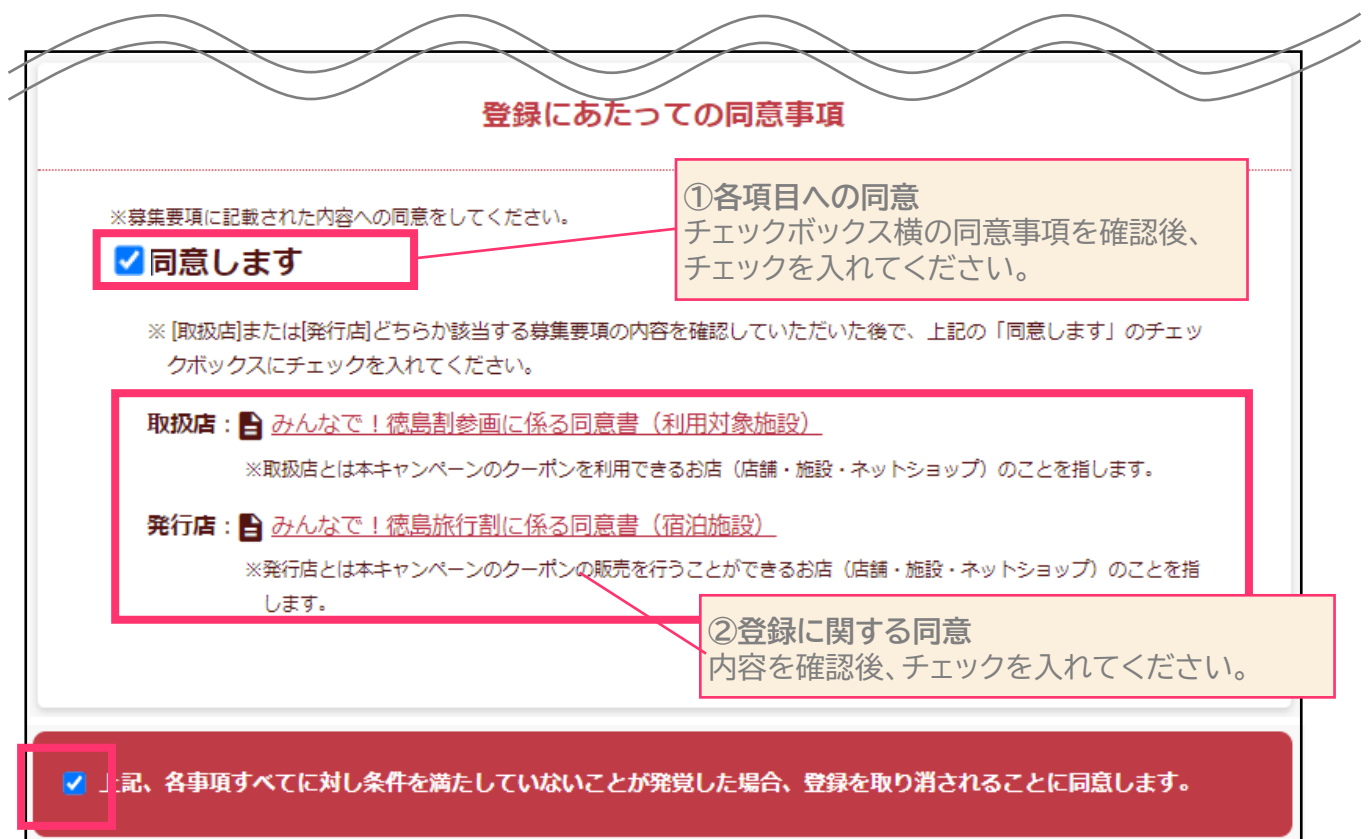

お申し込みフォームに記載の参加同意書、登録にあたっての同意事項の内容をご確認ください。

手順2 法人情報・法人住所・担当者を入力する ※事業を行っていることの証明のアップロードは任意です。 申し込みフォーム下部のファイルアップロード欄より ご確認ください。

登録する事業者の事業者情報、店舗情報を入力ください。

| 1. 事業者情報の登録 | ※重複し | て申請された場合は新しい申請を有効とします。                                                                                                    |
|-------------|------|----------------------------------------------------------------------------------------------------|
| 法人情報        |      |                                                                                                    |
| 加盟店種別       | 的親   | ○ 取扱店(店舗) ○ 発行店(宿泊施設) ○ 発行店(旅行事業者)                                                                                                    |
| 法人番号        | 必須   | <ul> <li>※半角数字、13桁</li> <li>法人番号をお持ちでない事業者様</li> <li>※法人の方はもれなく法人番号(13桁)をご入力ください。</li> <li>※法人番号をお持ちでない事業者様(法人格の無い事業者様や個人事業主様など)はチェックを入れてください。</li> <li>法人の方は法人番号(13桁)の入力が必須となります。</li> </ul> |
| 法人名称        | 必須   | ※法人格は除く<br>※個人事業主の方は遅号をご入力ください。                                                                                                    |
| 法人名称(フリガナ)  | 必須   | ※全角力ナ、全角スペース<br>※法人格は除く                                                                                                    |
| 法人格の位置      |      | <ul> <li>○ 法人名称の前 ○ 法人名称の後</li> <li>※法人格名称を選択した場合、必須</li> </ul>                                                                                                    |
| 法人名称(確認)    | 的洞   |                                                                                                    |
| 代表者名        | 必須   | 姓例:鈴木名例:一郎                                                                                                    |
| 代表者名 フリガナ   |      | セイ 例:スズキ メイ 例:イチロウ<br>※全角カナ、全角スペース                                                                                                    |

| 郵便番号      | 影響        | 例:0000000<br>※半角数字、ハイフンなし<br>※必ず「住所検索」を押して下さい。 |
|-----------|-----------|------------------------------------------------|
| 都道府県      | <i>83</i> | 選択してください 🛊                                     |
| 市区町村      | 約項        |                                                |
| 市区町村 フリガナ |           | ※全角カナ                                          |
| 町名番地      | <i>83</i> |                                                |
| 町名番地 フリガナ |           | ※全角力ナ                                          |
| 建物名等      |           |                                                |
| 建物名等 フリガナ |           | ※全角力ナ                                          |
| TEL       | 88        | 例:03 - 例:0000 - 例:0000<br>※半角数字                |
| FAX       |           | 例:03 - 例:0000 - 例:0000<br>※半角数字                |
| URL       |           | 例:https://×××.co.jp                            |

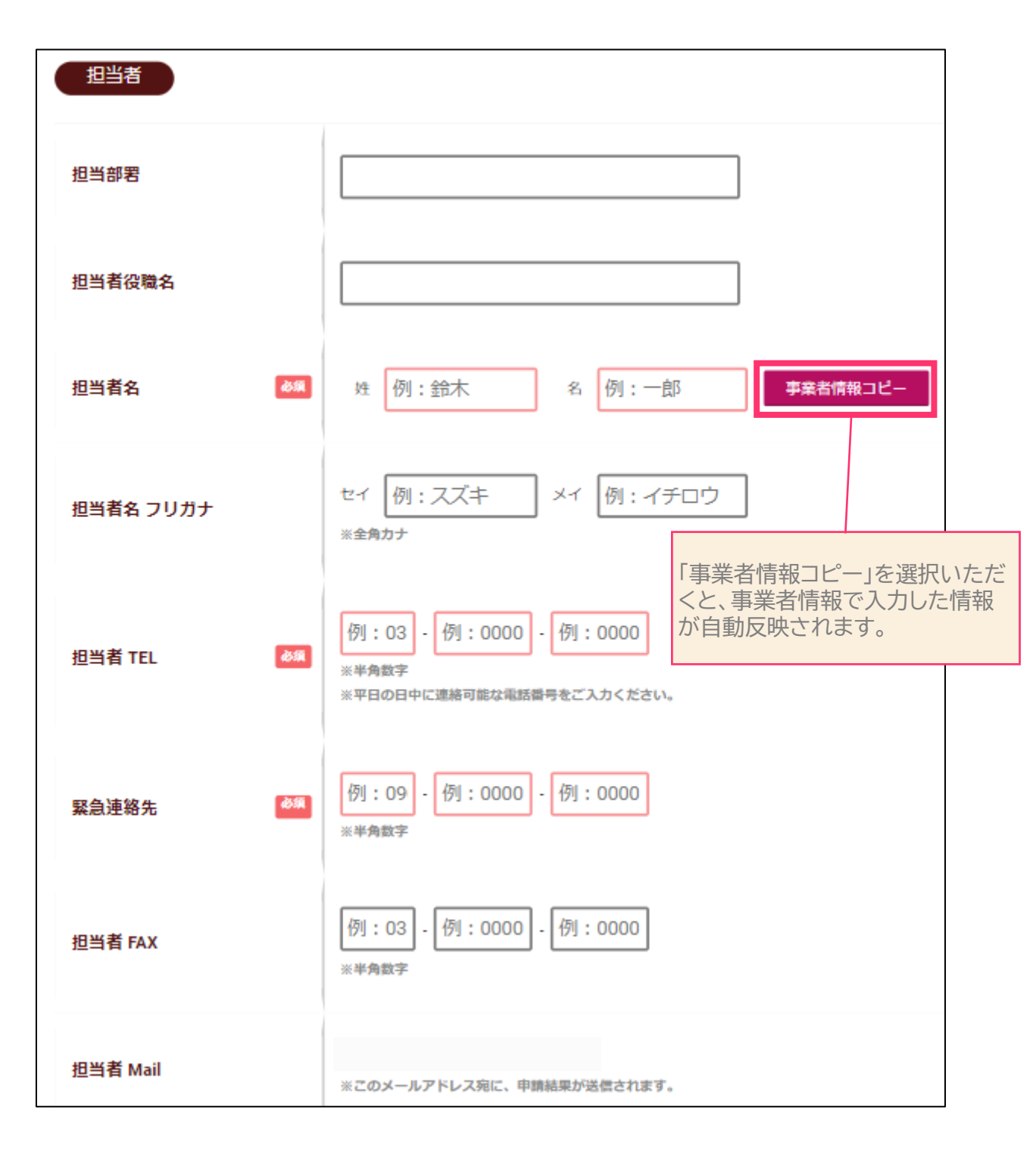

※ページデザインはすべてイメージです。

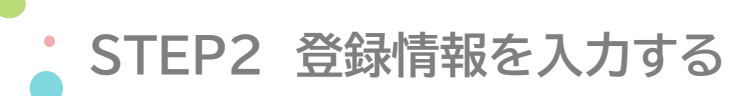

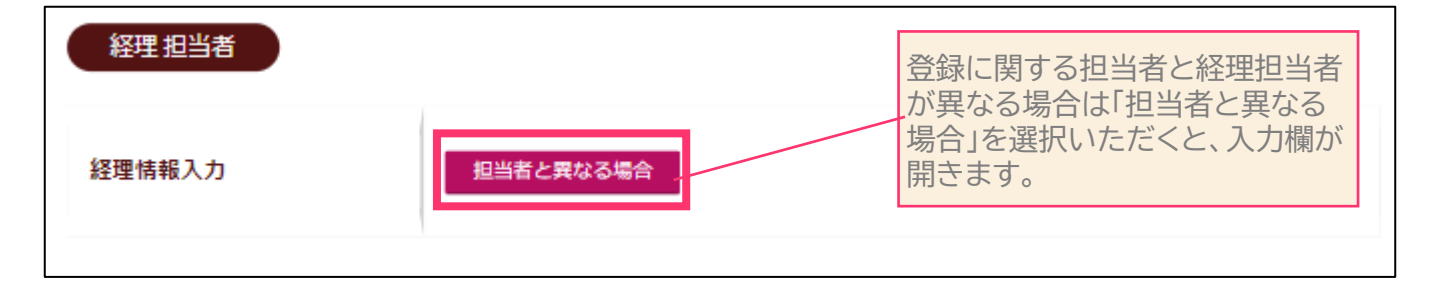

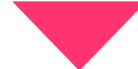

(クリック後のイメージ)

| 経理 担当部署         |                                 |
|-----------------|---------------------------------|
| 経理 担当者名         | 姓例:鈴木 名例:一郎                     |
| 経理 担当者名 フリガナ    | セイ 例:スズキ メイ 例:イチロウ (金角カナ)       |
| 経理 担当者 TEL 🛛 👸  | 例:03 - 例:0000 - 例:0000<br>※半角数字 |
| 経理 担当者 FAX      | 例:03 - 例:0000 - 例:0000<br>※半角数字 |
| 経理 担当者 Mail 🛛 😽 |                                 |

※ページデザインはすべてイメージです。

### 手順3 口座情報を入力する 加盟店種別:取扱店(店舗)の場合

登録する事業者の口座情報を入力ください。 ※口座番号を証する写しのアップロードは任意です。 申し込みフォーム下部のファイルアップロード欄よりご確認ください。

| 口座情報       |            |                                                                                                    |                                                                                                    |
|------------|------------|----------------------------------------------------------------------------------------------------|----------------------------------------------------------------------------------------------------|
|            |            |                                                                                                    |                                                                                                    |
| 口座名義人      | di A       | 例: 金元不一切)<br>※金融機関にご登録の口座名義人を正確にご記入く                                                                                                    | 入力面端え注意                                                                                                    |
| 口座名義人 フリガナ | 必須         | <ul> <li>②</li> <li>例: スス<sup>*</sup> キイチロウ</li> <li>**金融機関にご登録の口庫名義人 (フリガナ)をI</li> <li>** 0~9 A~Z 7~&gt;&gt; **「」()/-スヘ*-スで入力してくださ<br/>例えば「シ*1イ」のように本来は小文字を含む場合でい。</li> <li>③</li> </ul> | スカ間違え注意<br>E確にご記入ください。<br>5い。<br>でも、「ジエイ」のように大文字で入力頂くようご注意くださ                                                      |
|            |            | 金融機関コードを選択                                                                                                    |                                                                                                    |
| 金融機関コード    | <b>必</b> 類 |                                                                                                    | ①誤りのないよう、正確に入力ください。<br>②※ 0~9 A~Z 7~ン <sup>* °</sup> 「」()/スペース                                                     |
| 金融機関名      | 边镇         |                                                                                                    | で入力してください。<br>例えば「ジェイ」のように本来は小文字を含<br>む場合でも、「ジェイ」のように大文字で入<br>力頂くようご注意ください。                                        |
| 支店コード      | 8A         | 文店コートを選択                                                                                                    | ③「金融機関コードを選択」をクリックし、<br>金融機関名を選択いただくと、金融機関<br>コードが自動反映されます。                                                        |
| 支店名        | 8M         |                                                                                                    | <ul> <li>④「支店コードを選択」をクリックし、支店</li> <li>名を選択いただくと、支店コードが自動</li> <li>反映されます。</li> <li>※ゆうちょ銀行をご利用の場合、支店名・</li> </ul> |
| 預金種類       | 必須         | ○ 普通口座 ○ 当座口座                                                                                                    | ロ座番号をゆうちょ銀行ホームページ掲載の変換ツールにてご確認ください。                                                                                |
| 口座番号       | 必須         | 例:0123456<br>※半角数字<br>※ 7ケタに満たない場合は頭に「0」を入力し、7                                                                                                    | ケタにしてご登録ください。                                                                                                    |

13

手順3 口座情報を入力する 加盟店種別:発行店(宿泊施設/旅行事業者)の場合

下記のように入力ください。入力される口座情報はダミーで登録されますのでご安心ください。

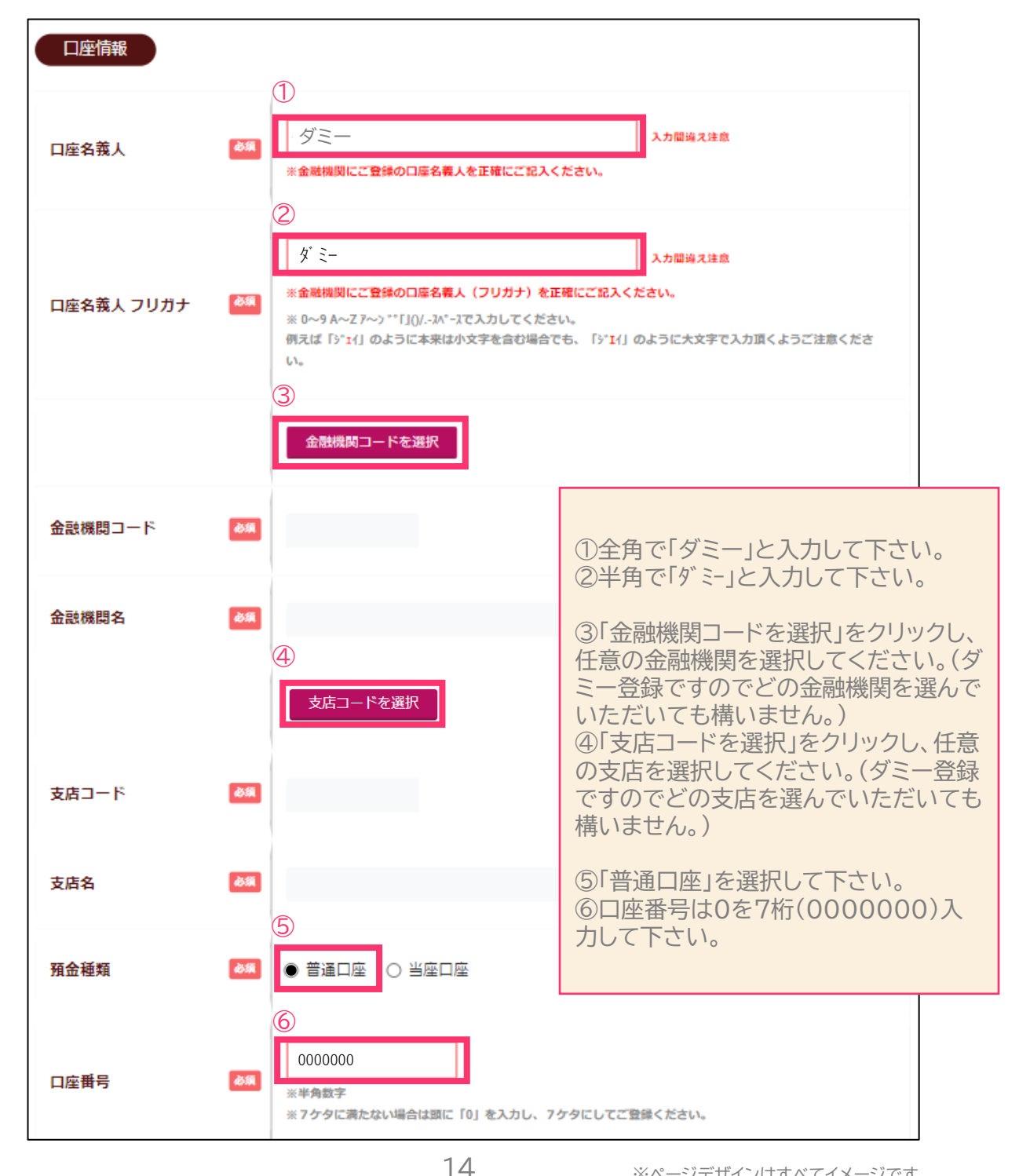

### 手順4 店舗情報を登録する

20店舗以下の場合は直接店舗情報を入力、21店舗以上の場合は専用フォームをご利用の上、ファイルアップロードを行ってください。※20店舗以下の場合もアップロード対応が可能です

### 20店舗以下の場合

| 2. 店舗情報の登録                                                                                   | ţ                                            |                                                                                                    |
|----------------------------------------------------------------------------------------------|----------------------------------------------|----------------------------------------------------------------------------------------------------|
| <ul> <li>対象の店舗が複数ある場<br/>1店舗目の情報を入力後<br/>クリックをしご入力を続</li> <li>お持ちの店舗が21店舗以<br/>す。</li> </ul> | 合は20店舗まて<br>、「STEP 5 登<br>けてください。<br>上の場合、店舗 | でこの申請フォームにて申請可能です。<br>録完了」までお進みいただくと、「続けて申請を行う」ボタンが出てきますので、<br>(以降、同様に1店舗ごとに登録を繰り返してください)<br>捕数のみ入力ください。代わりに取扱店舗リストを下記よりファイルアップロードをお願いいたしま |
| 店舗数                                                                                          | 必須                                           |                                                                                                    |
| 店舗名                                                                                          | 發類                                           | 例:12                                                                                                    |
| 店舗名 フリガナ                                                                                     | 必須                                           | ※全角力ナ                                                                                                    |
| 郵便番号                                                                                         | 必須                                           | 例:0000000<br>住所検索 事業者情報コピー ← 必ず「住所検索」を<br>押してください。                                                                                         |
| 都道府県                                                                                         | 必須                                           | 選択してください                                                                                                    |
| 市区町村                                                                                         | ₽ <b>A</b>                                   |                                                                                                    |
| í 🔪                                                                                          |                                              |                                                                                                    |

※ページデザインはすべてイメージです。

| 4 |                  |                                                             |
|---|------------------|-------------------------------------------------------------|
|   | 建物名等 フリガナ        | ※全角力ナ                                                       |
|   | TEL &A           | 例:03 - 例:0000 - 例:0000<br>※半角数字                             |
|   | FAX              | 例:03 - 例:0000 - 例:0000 (半角数字)                               |
|   | URL              | 例:https://×××.co.jp 店舗ごとの個別URLがあれば<br>入力してください。             |
|   | 店舗担当情報入力         | 担当者と異なる場合 事業者担当と異なる場合、緑の「担当者と異なる場合」 場合」をクリックすると、入力欄が表示されます。 |
|   | (クリック後のイメージ)     |                                                             |
|   | 店舗 担当部署          |                                                             |
|   | 店舗 担当者名 🛛 🔊 🔊    | 姓 例:鈴木 名 例:一郎                                               |
|   | 店舗 担当者名 フリガナ     | セイ 例:スズキ メイ 例:イチロウ (全角カナ)                                   |
|   | 店舗 担当者 TEL 🛛 🛛 🗖 | 例:03 - 例:0000 - 例:0000 (半角数字)                               |
|   | 店舗 担当者 FAX       | 例:03 - 例:0000 - 例:0000 (半角数字)                               |
|   | 店舗 担当者 Mail 🛛 🖓  |                                                             |

16

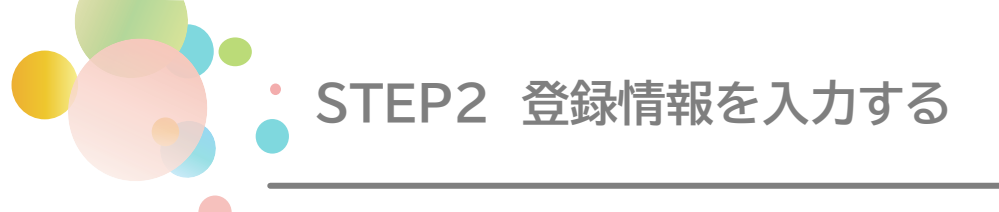

#### 続いて決済方法(MPM/CPM)、業種、営業日設定を入力してください。

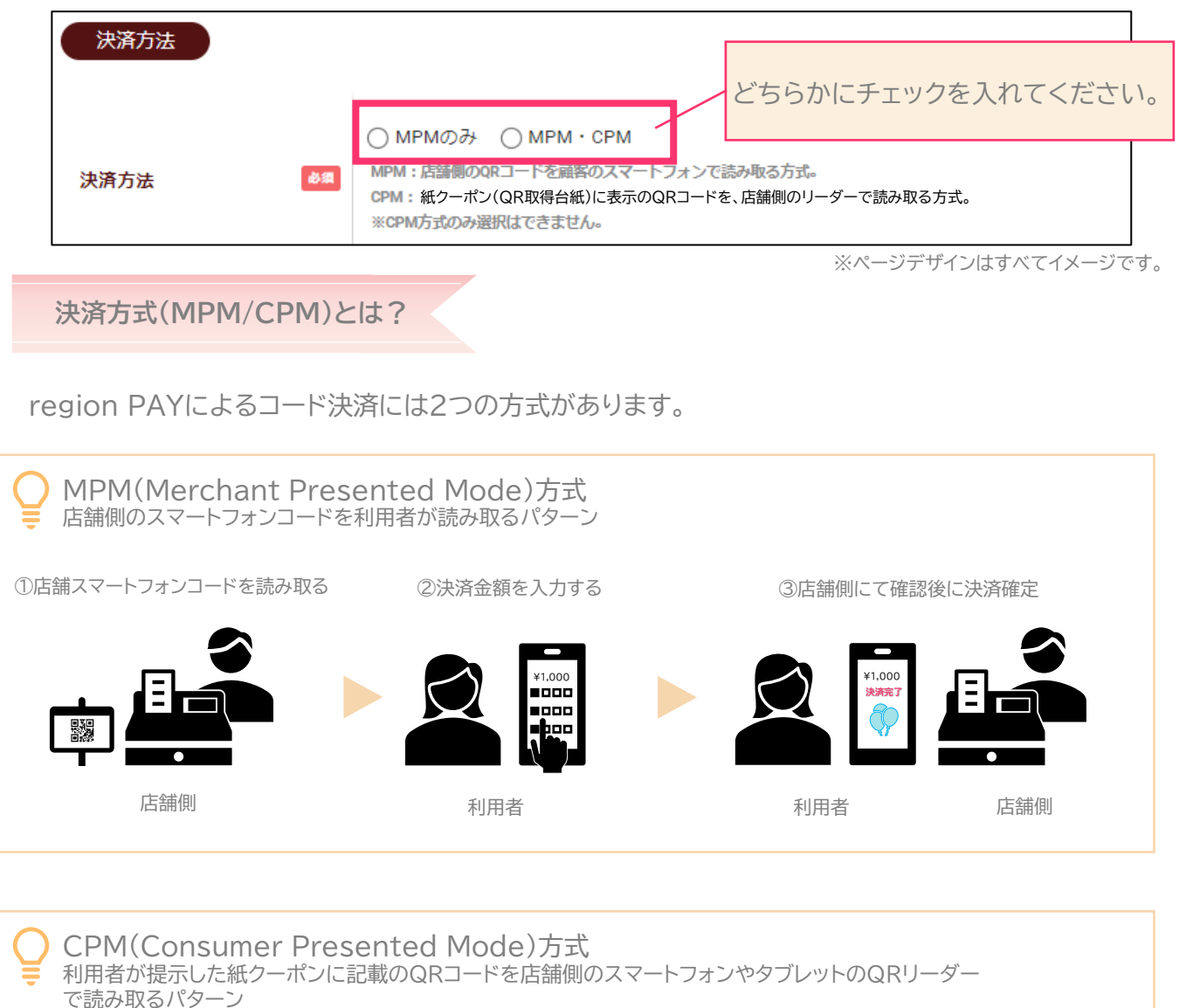

①利用者がQRコードを提示する

②店舗側にて読み取り後、決済完了

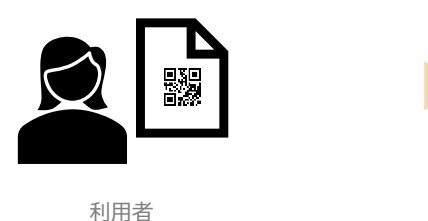

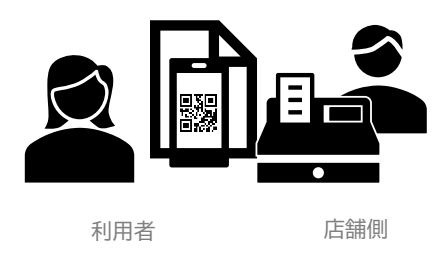

| 業種   |                |     |
|------|----------------|-----|
| 主な業種 | 8⁄須 選択してください ↓ |     |
|      | プルダウンから選択してくださ | ۱۱° |

#### プルダウン内 業種一覧

| 1 | 飲食店         | 9  | スポーツ観戦         | 17 | 宅配便・一時預かりサービス   |
|---|-------------|----|----------------|----|-----------------|
| 2 | 弁当・フードデリバリー | 10 | 劇場、観覧場、映画館、演劇場 | 18 | スポーツ            |
| 3 | 鉄度・バス       | 11 | タクシー           | 19 | 小売店             |
| 4 | 海上運送        | 12 | 旅館・ホテル         | 20 | クリーニング・コインランドリー |
| 5 | 航空運送        | 13 | 宿泊施設に準ずる施設     | 21 | 理容·美容店          |
| 6 | レンタカー       | 14 | 百貨店·商業施設       | 22 | 娯楽施設            |
| 7 | 観光施設        | 15 | コンビニ・スーパー      | 23 | ガソリンスタンド        |
| 8 | 体験型アクティビティ  | 16 | その他運送サービス      | 24 | その他サービス         |
|   |             |    |                | 25 | その他             |

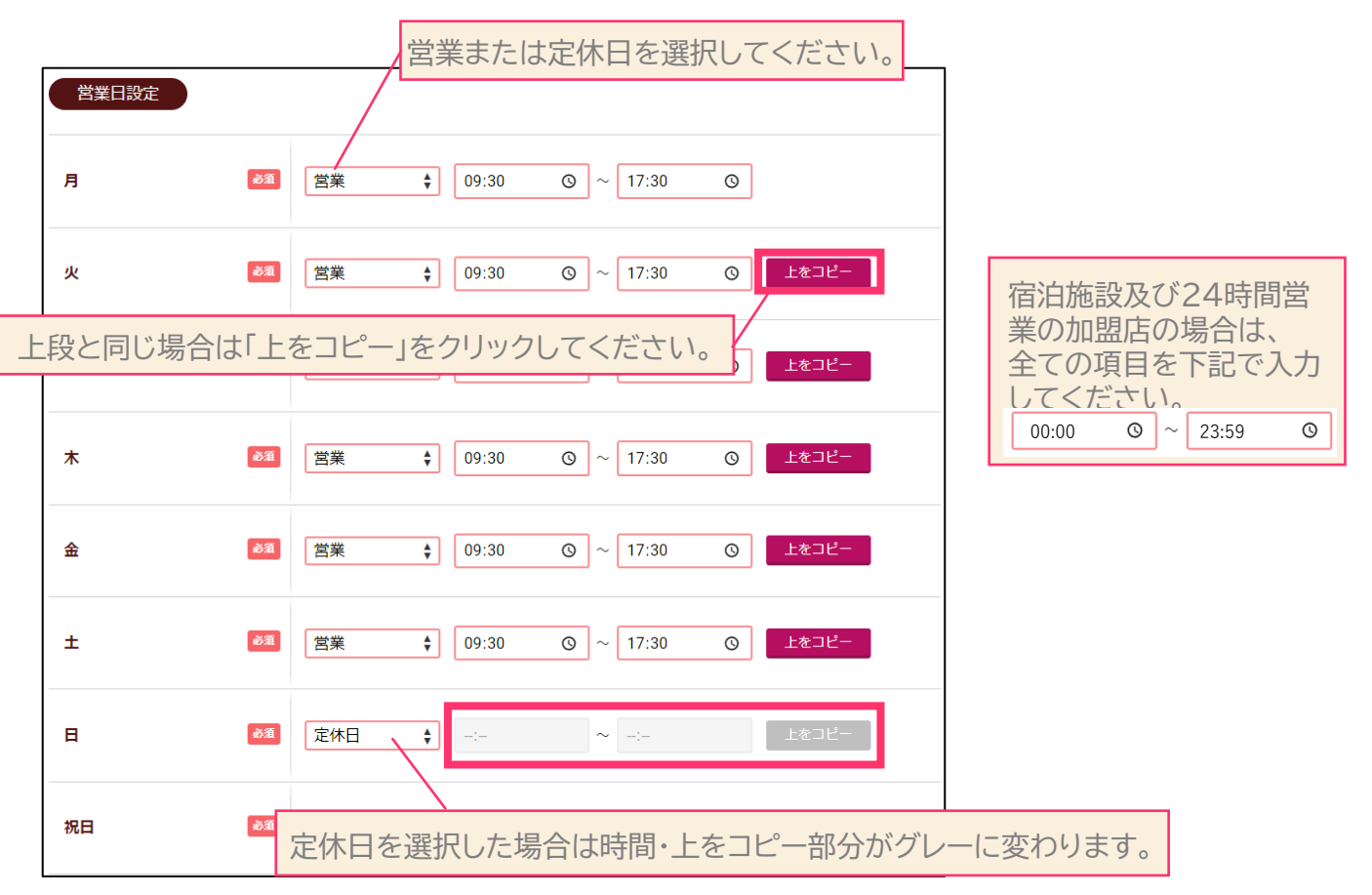

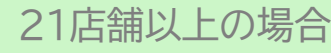

※20店舗以下の場合もご利用可能です

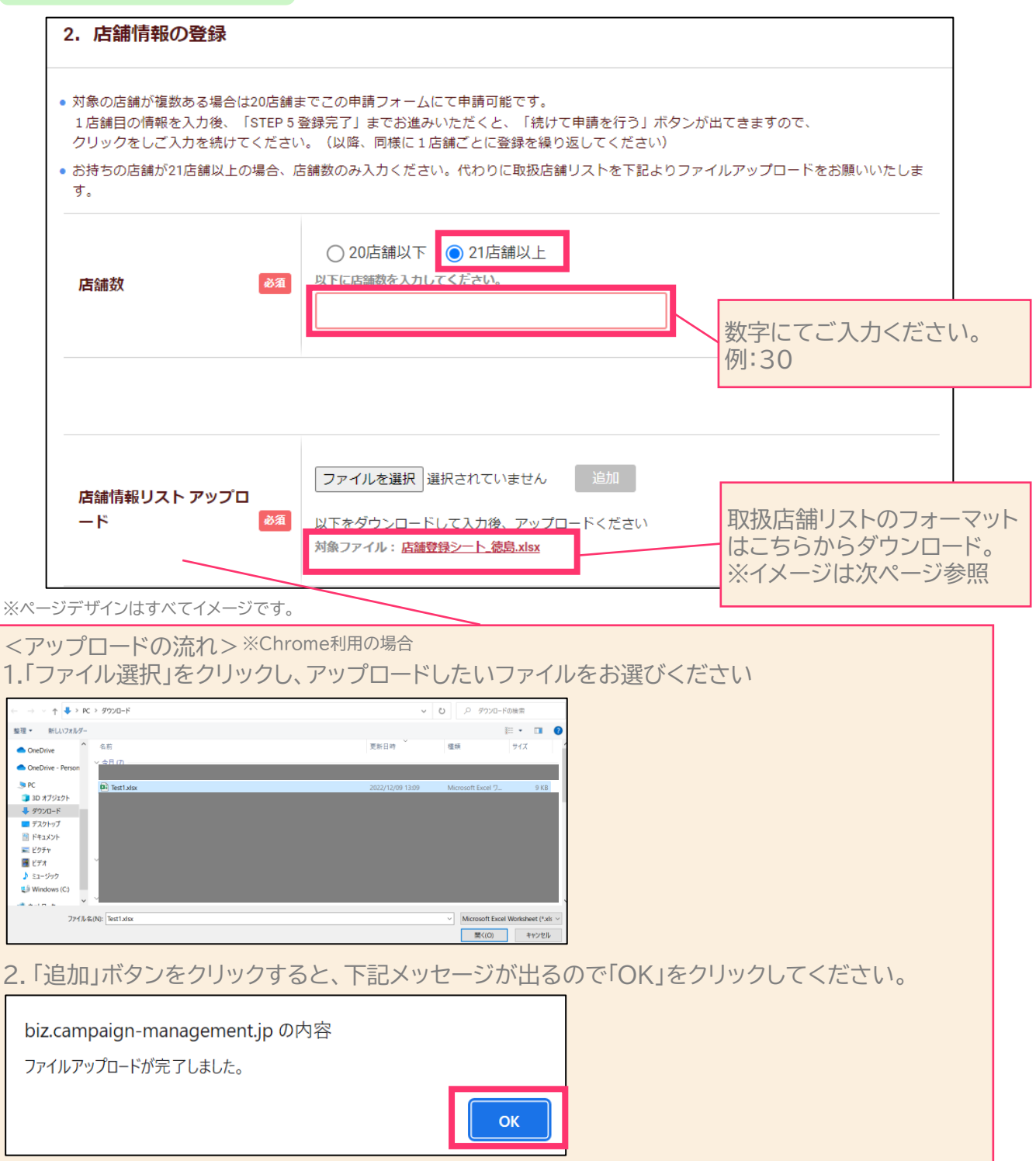

登録希望店舗リスト(一部イメージ)

### ※必須項目は登録店舗すべてご入力ください。入力が無いとエラーになり、登録できません。

| 登  | 録希望店舗リスト                               | ※必須項目を正しく登録してください |            |            |                  |      |                                       |                  | )  |
|----|----------------------------------------|-------------------|------------|------------|------------------|------|---------------------------------------|------------------|----|
|    | 事業者名 ※必須<br>(法人格は記載しない)<br>法人番号13桁 ※必須 |                   |            |            |                  |      | (                                     |                  | 1  |
|    | (ない場合は「なし」と記載)                         |                   |            |            |                  |      |                                       |                  | 7  |
|    | 店                                      | 舗名                | 店舗         | 浦担当者       |                  |      |                                       | 店舗住列             | ĥ. |
| No | 店舗名                                    | 店舗名カナ<br>(カタカナ)   | 店舗 担当者姓    | 店舗 担当者名    | 郵便番号<br>(ハイフンなし) | 都道府県 | 市区町村                                  | /                | 7  |
|    | 必須(50文字以内)                             | 任意(50文字以内)        | 必須(50文字以内) | 必須(50文字以内) | 必須               | 必須   | 必須(50文字以内)                            | $\backslash$     |    |
| 例  | ABCショップ 千代田店                           | エービーシーショップ チヨダテン  | 千代田        | 太郎         | 1000001          | 東京都  | 千代田区                                  | No.              | q  |
| 1  |                                        |                   |            |            |                  |      |                                       |                  | Л  |
| 2  |                                        |                   |            |            |                  |      |                                       |                  | 2  |
| 3  |                                        |                   |            |            |                  |      |                                       | $\overline{X}$   |    |
| 4  |                                        |                   |            |            |                  |      | (                                     |                  |    |
| 5  |                                        |                   |            |            |                  |      | · · · · · · · · · · · · · · · · · · · | $\overline{)}$   |    |
| 6  |                                        |                   |            |            |                  |      |                                       |                  |    |
| 7  |                                        |                   | <u></u>    |            |                  |      |                                       |                  | L  |
| 8  |                                        |                   |            |            |                  |      |                                       |                  | Ц  |
| 9  |                                        |                   |            |            |                  |      |                                       |                  | Å  |
| 10 |                                        |                   |            |            |                  |      |                                       | $\angle$         | _  |
|    |                                        |                   |            |            |                  |      | (                                     | $\left( \right)$ |    |

| _   |    |                    |                            |       |                |         |                                  |
|-----|----|--------------------|----------------------------|-------|----------------|---------|----------------------------------|
|     | 1  |                    |                            |       |                | 宿泊施設コード |                                  |
| le, |    | 定休日                | 営業日                        | 業種    | 店舗情報の<br>第三者提供 | 決済方法    | (「全国旅行支援 参画宿泊施設一覧」の<br>宿泊施設管理番号) |
|     |    | 必須(127文字以内)        | 必須(127文字以内)                | 必須    | 必須※○を選択        | 必須      | 宿泊施設、旅行会社の<br>クーポン発行店の場合のみ必須(8桁) |
|     | IJ | 永、祝(年末年始12/30~1/4) | 10:00~20:00 (土日9:00~19:00) | 1.飲食店 | 0              | 1:MPMのみ | 12345679                         |
|     | 1  |                    |                            |       |                |         |                                  |
| 2   | (  |                    |                            |       |                |         |                                  |
|     | N  |                    |                            |       |                |         |                                  |
| 4   | N  | , /                |                            |       |                |         |                                  |
|     |    |                    |                            |       |                |         |                                  |
| 6   |    | 77                 |                            |       |                |         |                                  |
| 1   | 1  |                    |                            |       |                |         |                                  |
| 78  | 1  | P                  |                            |       |                |         |                                  |
| 9   | N  |                    |                            |       |                |         |                                  |
| ì   | U  |                    |                            |       |                |         |                                  |
|     |    |                    |                            |       |                |         |                                  |

### 手順5 徳島県ヒアリング事項を入力する

| 徳島県ヒアリング事項 | 「新規」とご入力ください。                    |
|------------|----------------------------------|
| 新規登録の場合    | 新規と記載してください。<br>例:新規             |
| 新規登録の宿泊施設  | 感染拡大予防ガイドラインステッカー登録番号<br>例:12-34 |
| 新規登錄       | の宿泊施設は「感染拡大予防ガイドラインステッカー登録番号」    |

## 手順6 第三者提供についてを入力する

をご入力ください。

リストを利用せず直接入力による申請の場合はチェックを行ってください。

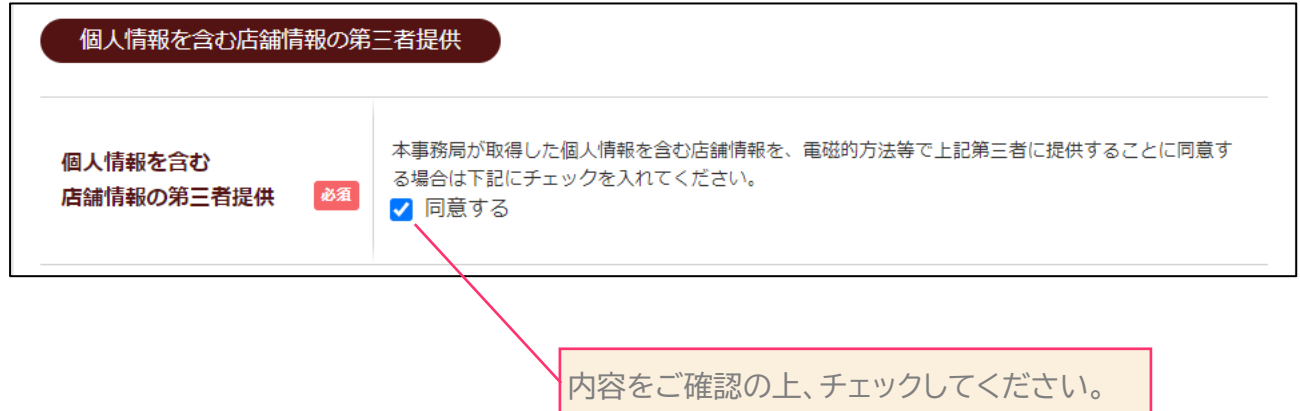

## 手順7 ファイルのアップロード

本項目は任意です。※アップロードの手順はP18をご覧ください。

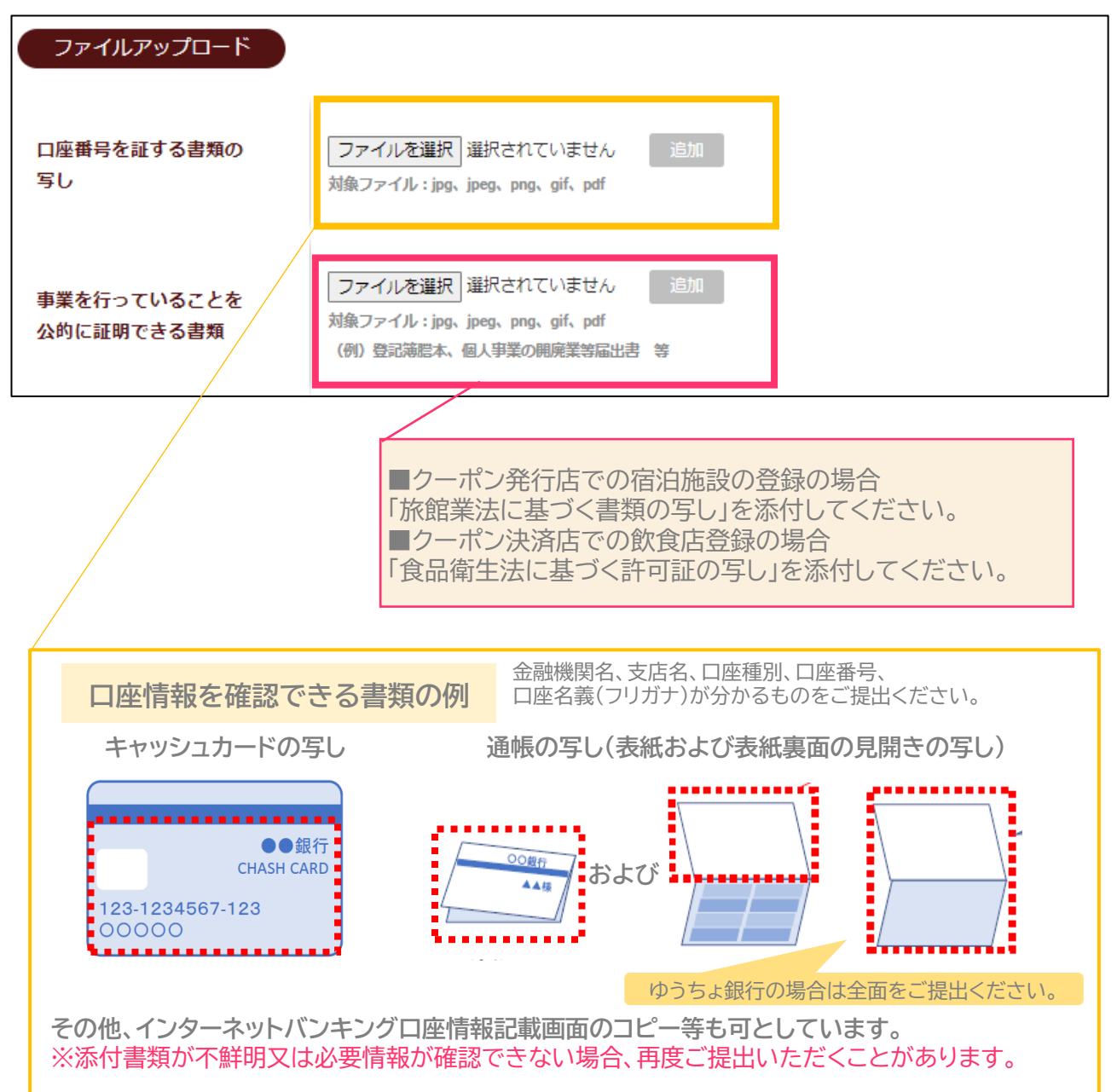

※ページデザインはすべてイメージです。

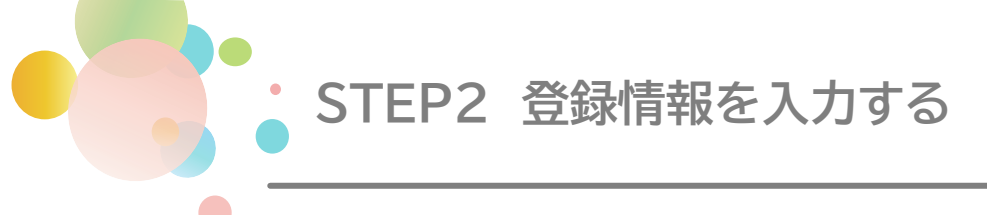

### 手順8 事業者マイページのパスワードを設定する

事務局での審査・承認を経て登録完了後、region PAYよりID/PWが送信されます。ID/PWが 届き次第、「事業者マイページ」へのログインが可能となりますので、事業者にてPW設定後、登録 内容等をご確認ください。region PAYから送信されたパスワードは、仮パスワードです。ログイ ン後、事業者様でパスワードの設定をお願いします。

※設定いただいたパスワードについては、事業者マイページへログインをする際に必要となりますので、お忘れのないようお控えください。

| ログイン用パスワード         | 事業 | 皆用。                                                                                                    |
|--------------------|----|----------------------------------------------------------------------------------------------------|
| ログイン用バスワード         | ØA | [文字数] 8文字以上64文字以内<br>[使用可能文字]<br>・英字、数字、記号をすべて合めてください。<br>・英字 A~Z a~z (大文字小文字を区別しています)<br>・数字 0~9<br>・記号 !"#\$%&'-^@[:].,/=~[`{+*}<>?_<br>マイページへログイン時に必要となりますので、必ずお控えください。<br>尚、マイページがご用意できましたら別途ご連絡いたします。 |
| ログイン用バスワード<br>(確認) | 必須 |                                                                                                    |
|                    |    | クリックしてください文字数】8文字以上64文字以内<br>※英字、数字、記号をすべて含めてください。<br>【使用可能文字】<br>・英字 A~Z a~z (大文字小文字を区別)<br>・数字 0~9<br>・記号<br>!"#\$%&'()-^¥@[;:],./¥=~ `{+*}<>?_                                                          |

# STEP3 入力内容を確認する

### 入力内容を確認し、申請する

入力した内容に誤りがないか確認ください。 修正が必要な場合は、「修正する」を選択すると、前画面に戻ります。 内容確認後、「申請する」をクリックしてください。 ※申請後に「加盟店種別」に誤りがある場合、再度登録申請が必要となり、登録審査に時間を要します。

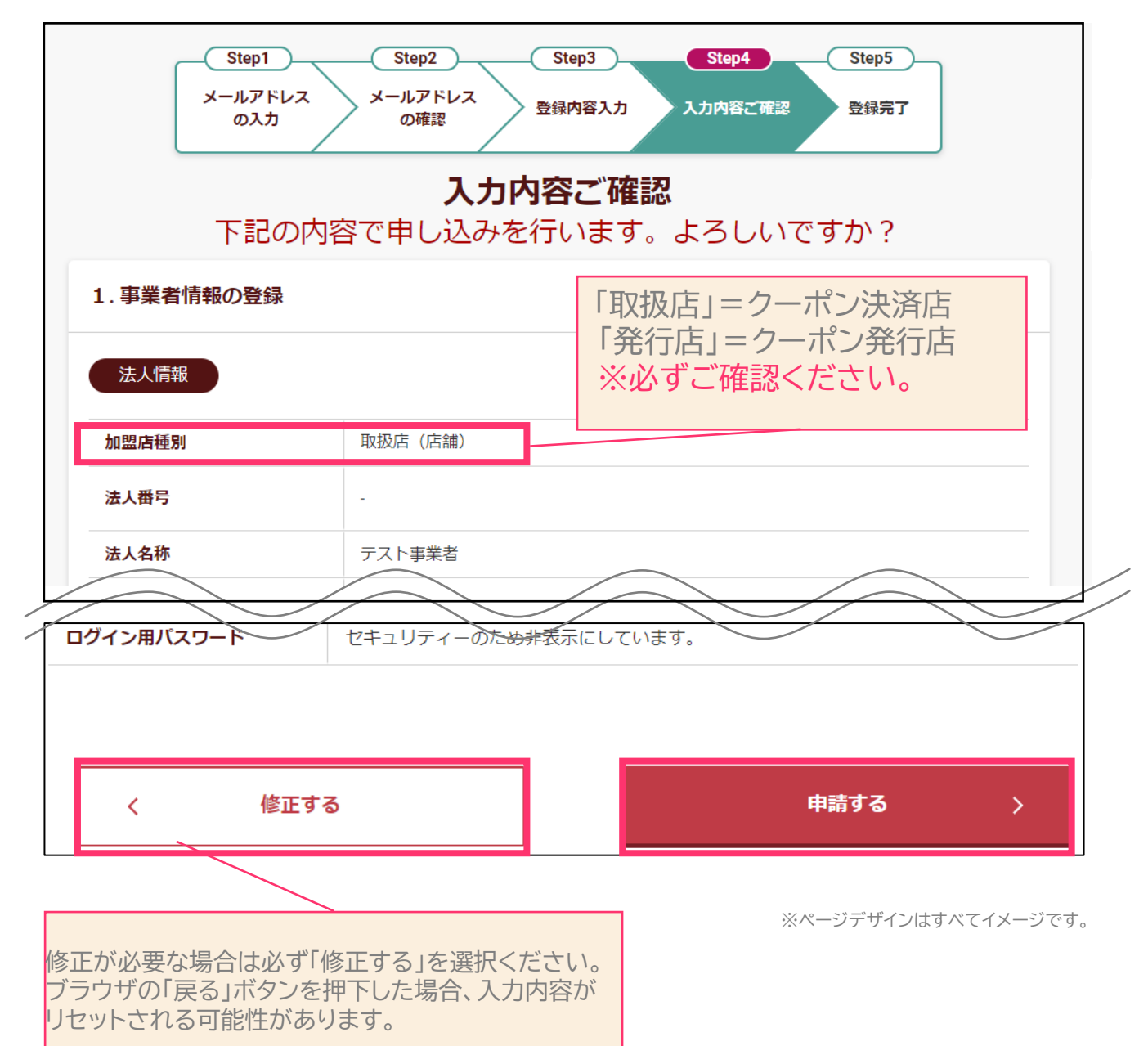

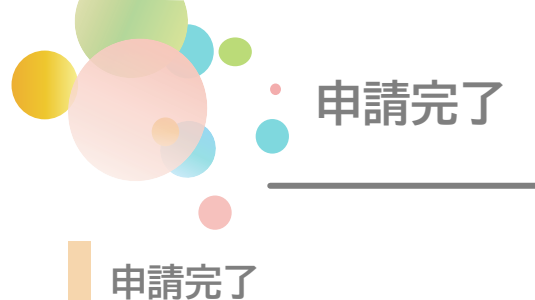

申請が完了すると、「申請完了画面」へ遷移します。 申請(登録)完了後は、ご登録のメールアドレスへ受付完了のお知らせが、<u>自動配信</u>されます。

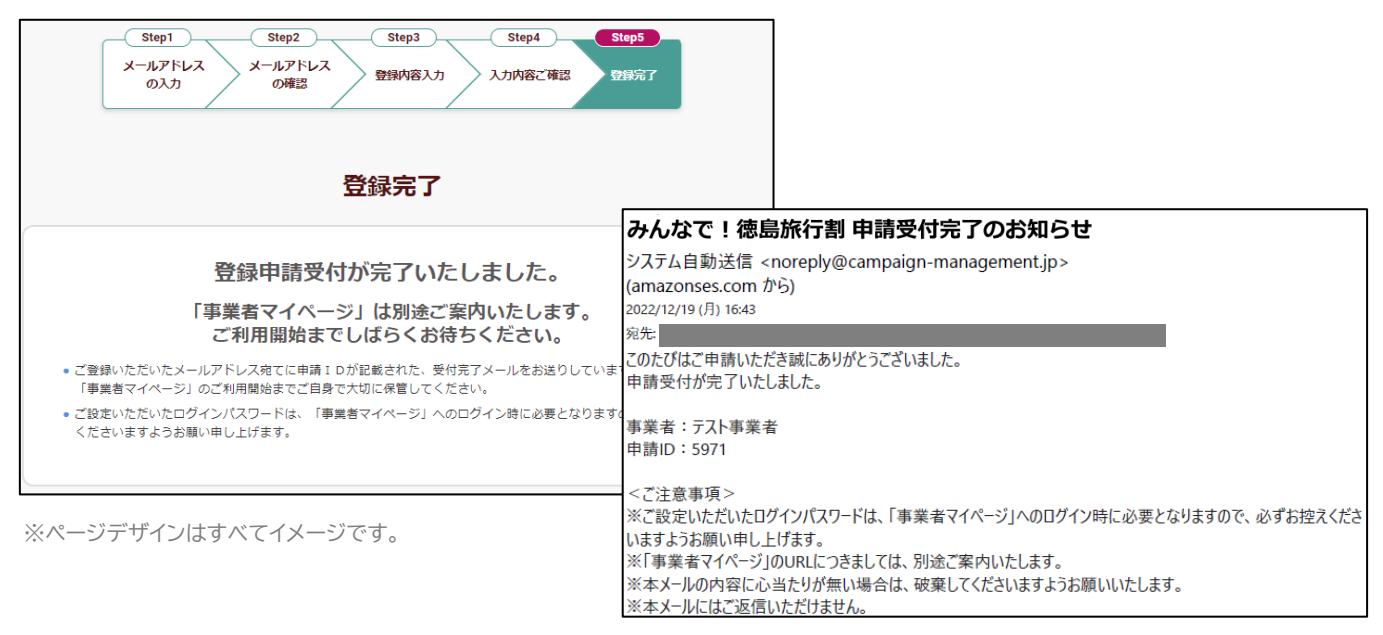

### 登録申請後の流れ

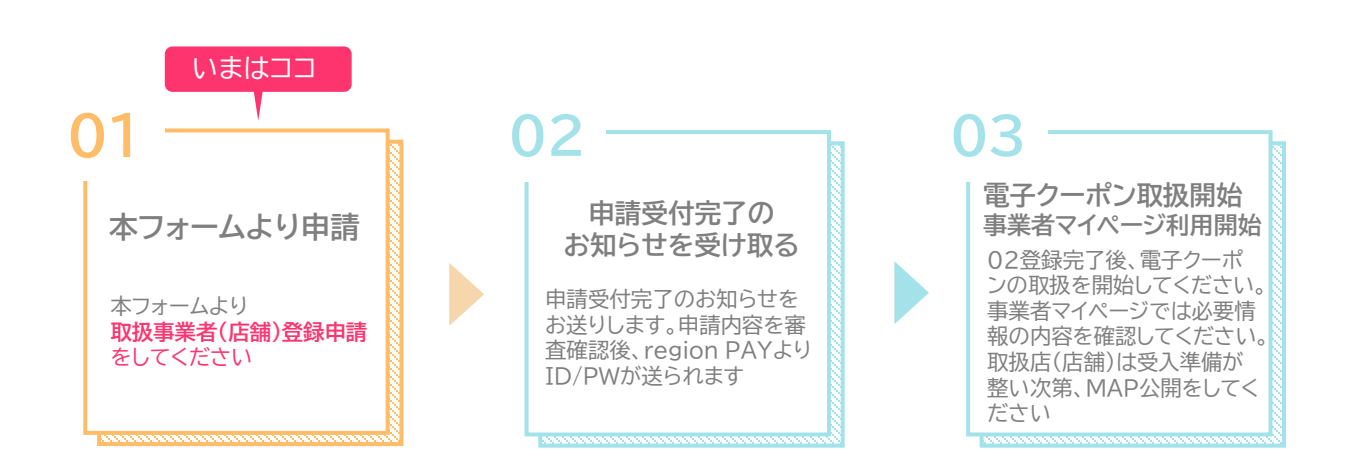

・更新履歴

| Ver 更新日   |            | 更新内容               |
|-----------|------------|--------------------|
| Ver 1.0.0 | 2022/12/19 | 新規作成               |
| Ver 1.0.3 | 2022/12/21 | 本件に関する問い合わせ先の修正    |
| Ver 1.0.4 | 2023/1/12  | 新規参画に関する内容の追加および修正 |

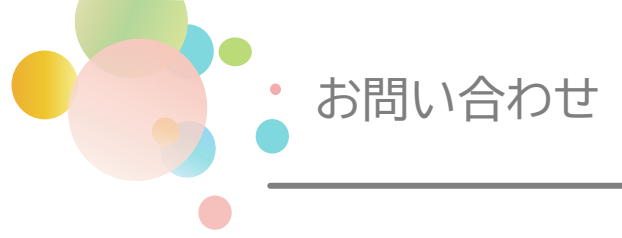

本件に関する問い合わせ先

「みんなで!徳島旅行割」事務局 TEL:088-624-5140 受付時間:8時30分~17時15分 (土日祝・12月29日~1月3日休)